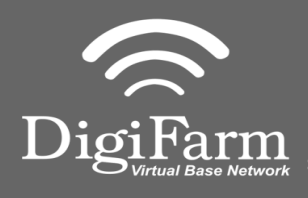

Cable Installation

## Technical Support 319.531.7574 support@digifarm.com

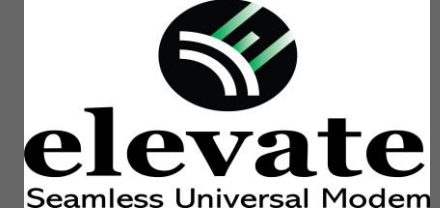

elevate

Quick Reference Card Raven Viper 4 w/ RS1 Installation & Set-up

1 Install the RS1 adapter between the factory cabling and the RS1, Then connect the Elevate cable to the RS1 adapter.

Ensure cord is firmly attached and pins are clean of debris.

- 2 User must extend the length of the cable as far away from the receiver as possible.
- 150 🧹 🕿 💥 📭 📑 🛛 Administrator 10% Water . 124 1 RAVE 0 RAVEN (in) Ô Sensitivity RAVEN 130 ₩. 1 <u>M</u> Line Acquire 100 ..... Response Speed 100 ×2 Last Pass Sensitivity 4 125 AUX RAVEN
- LSQ 💫 💫 💥 🛤 💣 🛁 Administrator 10% . Water 4440 L<sub>1</sub> 0 11 0 (in) RAVEN **;** RAVEN 130 -√\\* <u>i</u>a N Line Acquire 100 <u>...</u>] Response Speed 100 % Last Pass Sensitivity 125 AUX RAVEN

3 Once the display is on and the UT has found all the ISOBUS components select the RS1 Icon.

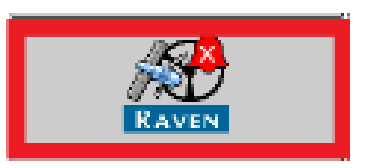

4 Select the Setup icon.

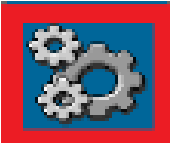

**Quick Reference Card Technical Support** Raven Viper 4 w/ RS1 319.531.7574 support@digifarm.com **Installation & Set-up** - 15<mark>0</mark> / 🛦 🔌 🛤 📑 🕬 Administrator 5 Select the GPS Setup icon. 10% 4440 Water 1 2 RAVEN Ð ے 🙀 RAVEN GPS Setup **\$** RAVEN GPS Shutdown Timer (Hr) ₩. Î. Differential Configuration Setup Position Accuracy Terrain Compensation Setup **%** GPS Serial Output AUX N 🖓 🖌 🔌 🖬 📑 📥 Administrator Select Differential Configuration 6 Setup. 10% Water 4440 UT Ð RAVE ه 🔌 RAVEN GPS Setup **\*** 🐺 🖓 🐺 RAVEN GPS Shutdown Timer (Hr)  $\sqrt{k}$ Differential onfiguration Terrain Compensation Setup % AUX N 🖓 🖍 🖄 📭 📑 🛁 Administrator 7 Confirm the following settings: 10% 0 **Differential Source = RTK** Water 4440 11 **RTK Format = RTCMV3** 0 Differential Configuration Ð RAVEN Differential Source: Then select the checkmark to confirm. **AP** RTP RAVEN RTCHV3 RTK Format <u>\*</u> 1 M RAVEN AUX

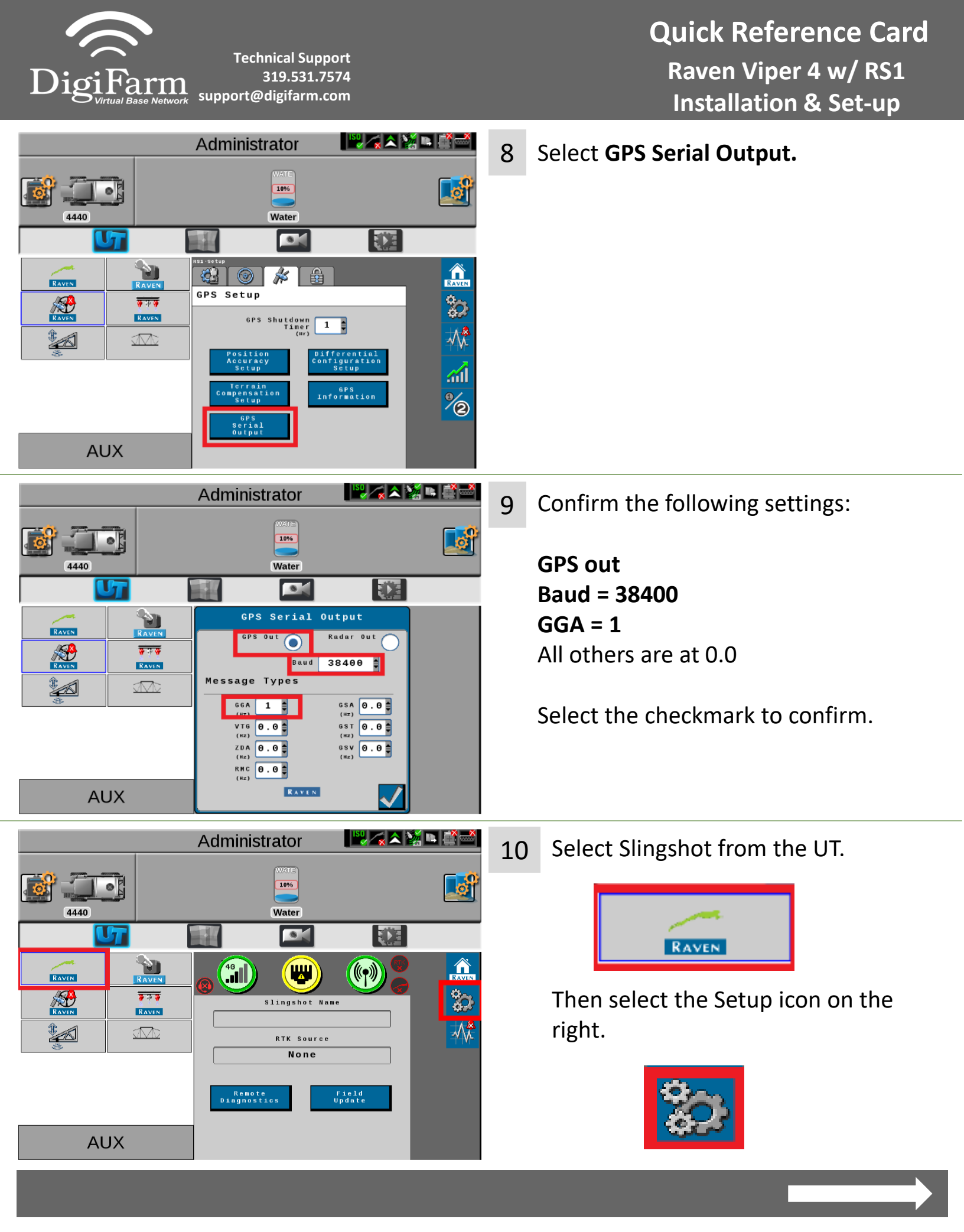

Quick Reference Card Raven Viper 4 w/ RS1 Installation & Set-up

Technical Support 319.531.7574 support@digifarm.com

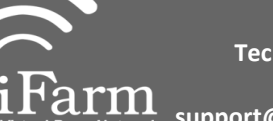

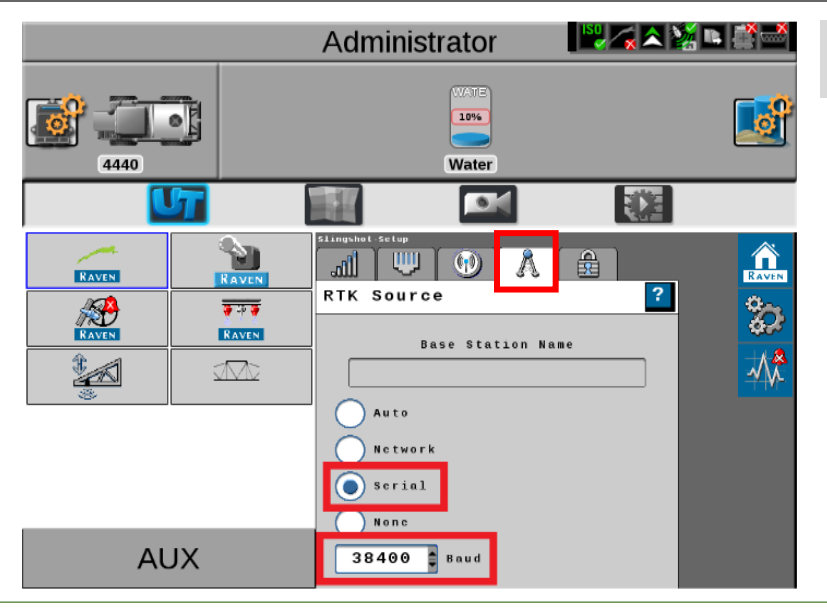

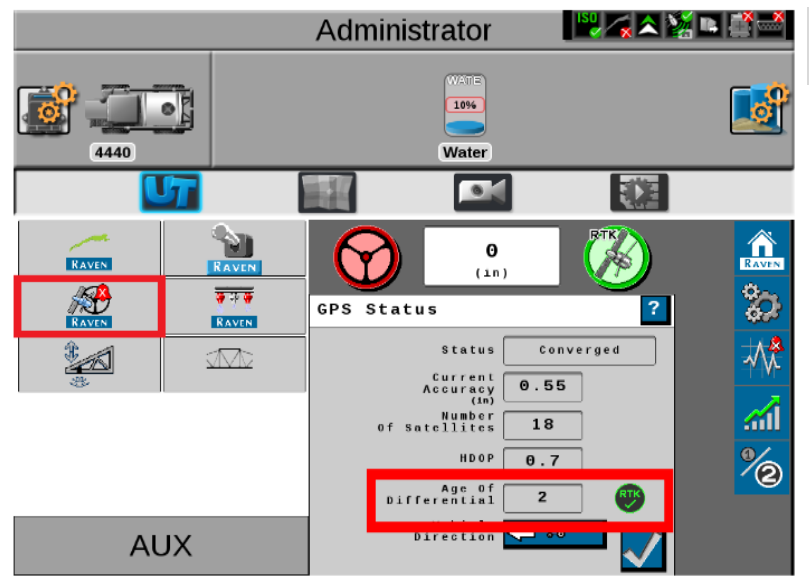

11 Select RTK Source.

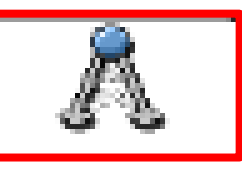

Confirm the following settings:

Set to Serial 38400 = Baud

12 Return to the RS1 UT screen.

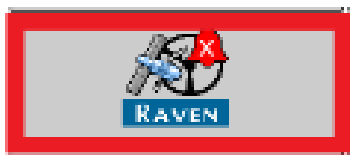

## Confirm RTK in the lower right

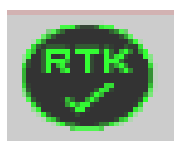